## How To Log On to Brain Pop Jr.

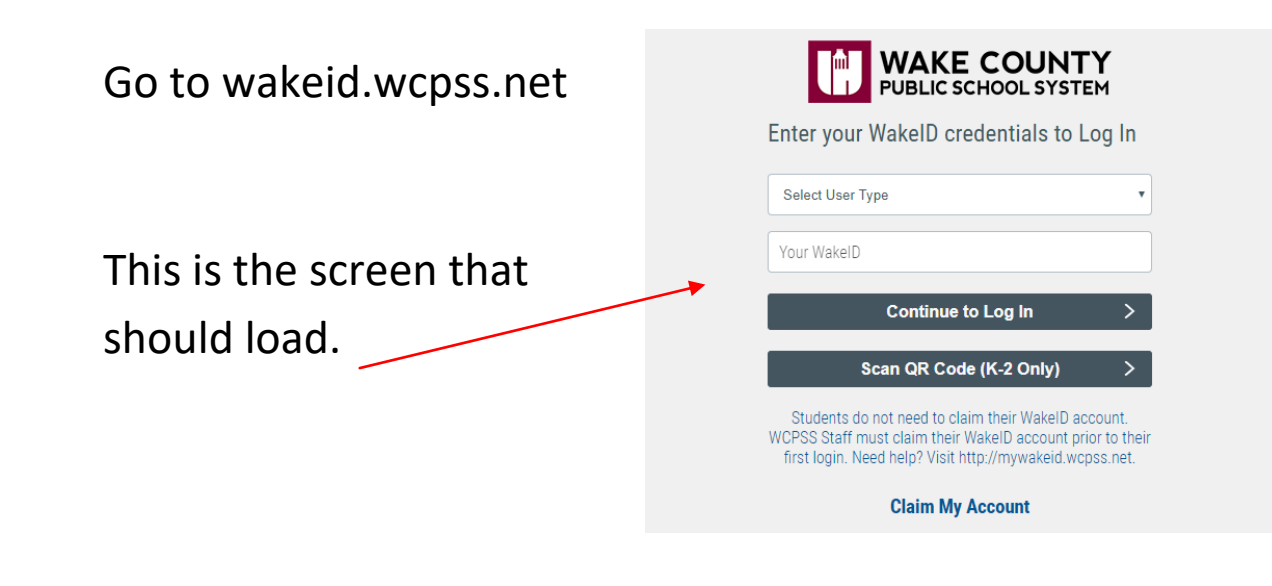

"Select User Type"- Use the drop down menu to select "student"

| Select User T<br>Select User T                  | ype<br>/pe                                                   |                                                          | •                                   |
|-------------------------------------------------|--------------------------------------------------------------|----------------------------------------------------------|-------------------------------------|
| Staff<br>Student                                |                                                              |                                                          |                                     |
|                                                 | Continue to                                                  | Log In                                                   | >                                   |
| <u> </u>                                        | can QR Code                                                  | (K-2 Only)                                               | >                                   |
| Students do<br>ICPSS Staff m<br>first login. Ne | not need to clain<br>ust claim their W<br>ed help? Visit htt | n their WakelD ac<br>akelD account pr<br>p://mywakeid.wc | ccount.<br>ior to their<br>pss.net. |
|                                                 | Claim My A                                                   | ccount                                                   |                                     |

"Your WakeID" type your student's WakeID.

Click "Continue to Log In"-

| Enter your                                      | WakeID credentials to                                                                                | Log In                                   |
|-------------------------------------------------|----------------------------------------------------------------------------------------------------|------------------------------------------|
| Student                                         |                                                                                                    | ¥                                        |
| studentname                                     |                                                                                                    |                                          |
|                                                 | Continue to Log In                                                                                   | >                                        |
| s                                               | can QR Code (K-2 Only)                                                                               | >                                        |
| Students do<br>WCPSS Staff m<br>first login. Ne | not need to claim their WakelD<br>ust claim their WakelD account<br>ed help? Visit http://mywakeid.v | account.<br>prior to their<br>vcpss.net. |

**Claim My Account** 

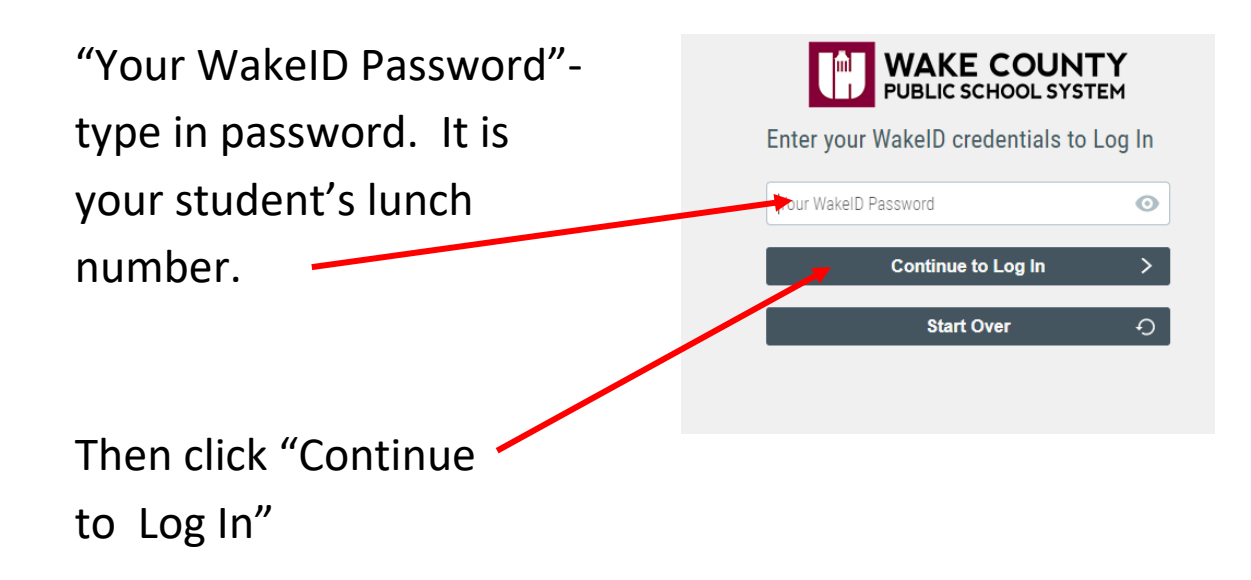

Success Log In should link you to the screen below.

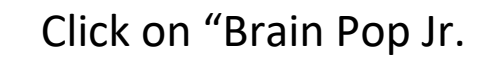

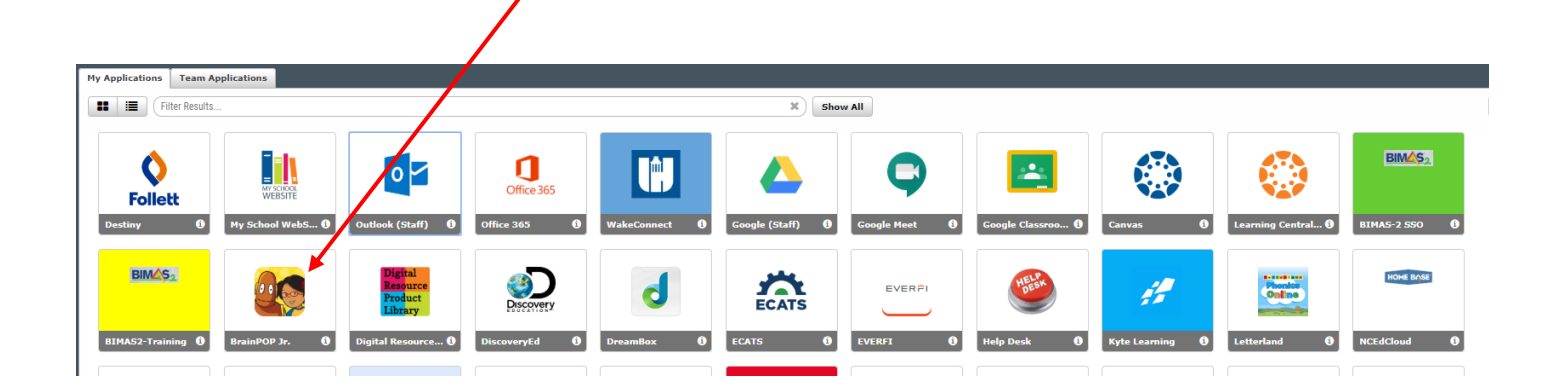

A screen with the word "Clever" will appear while Brain Pop Jr is loading. This screen may appear different than the one below.

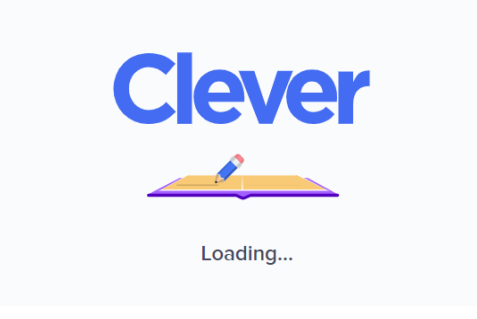

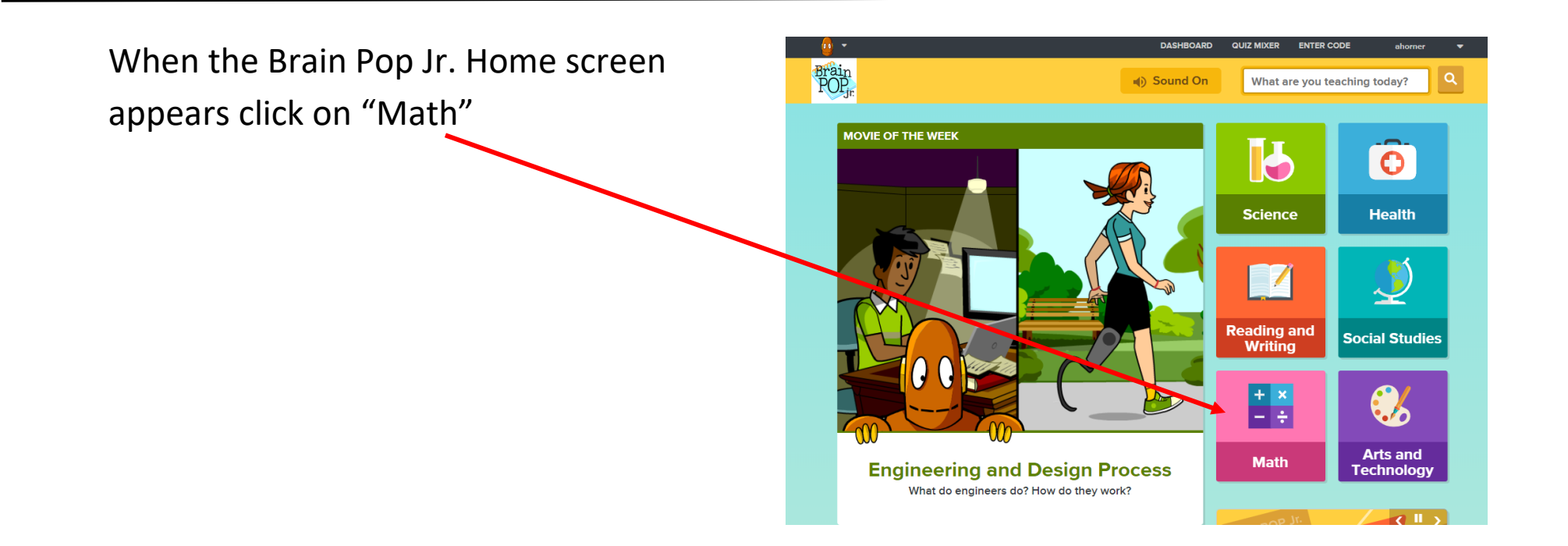

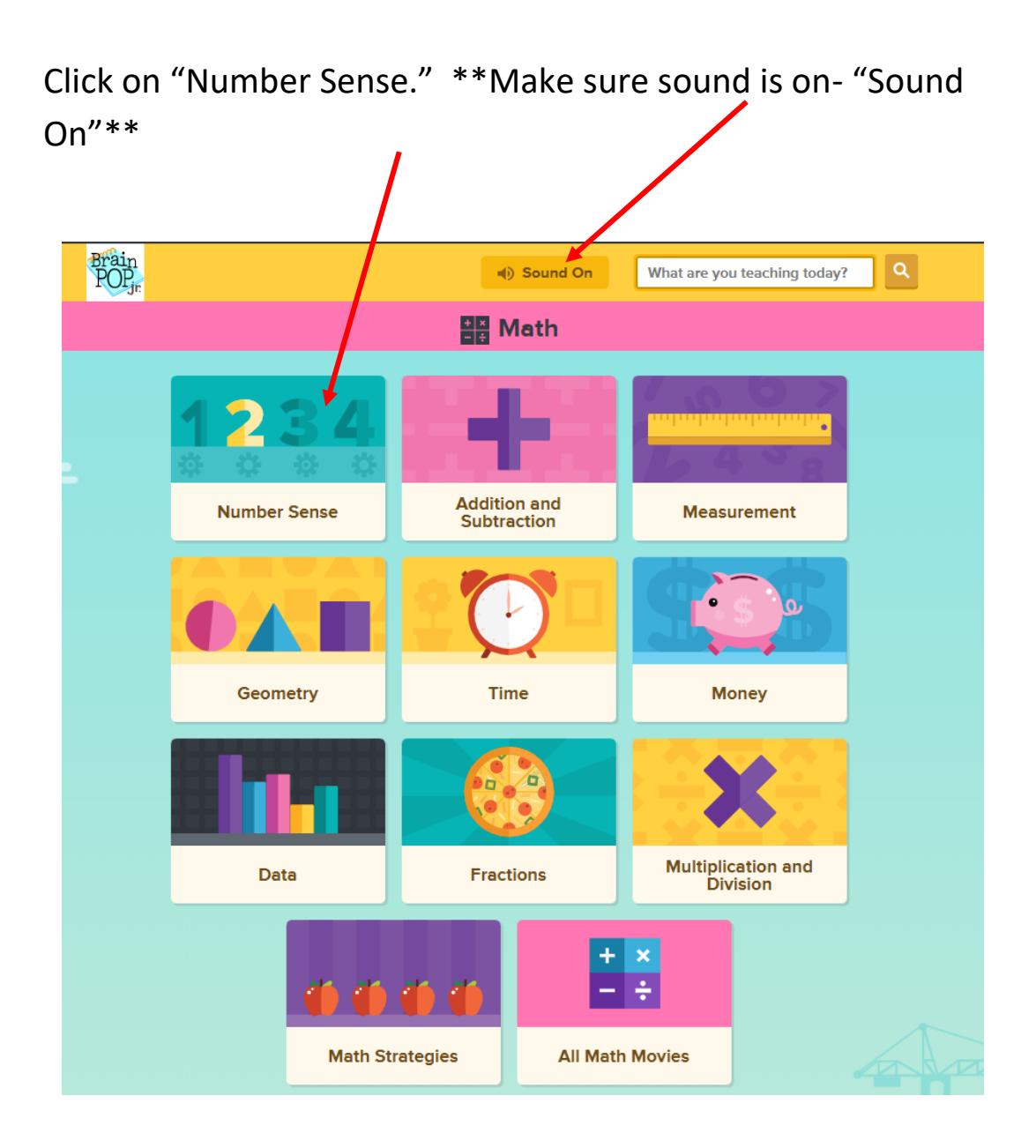

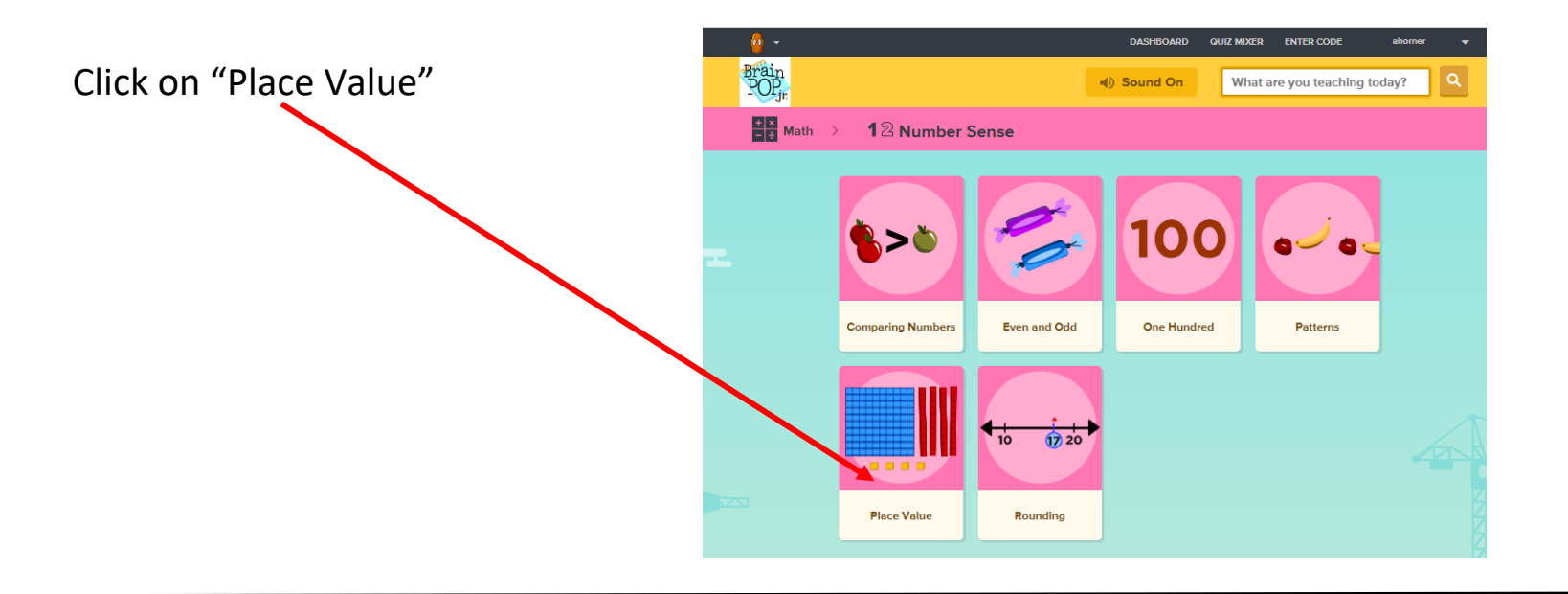

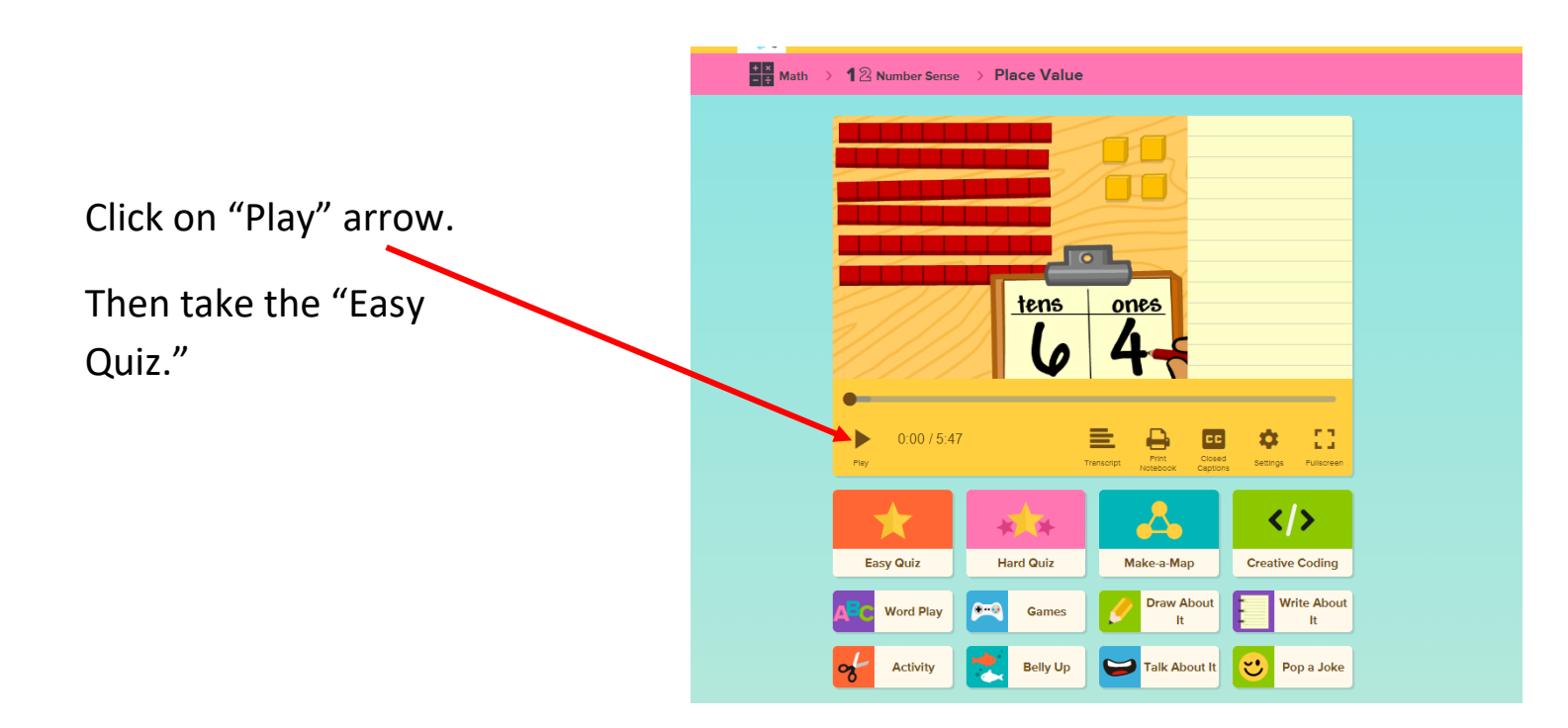

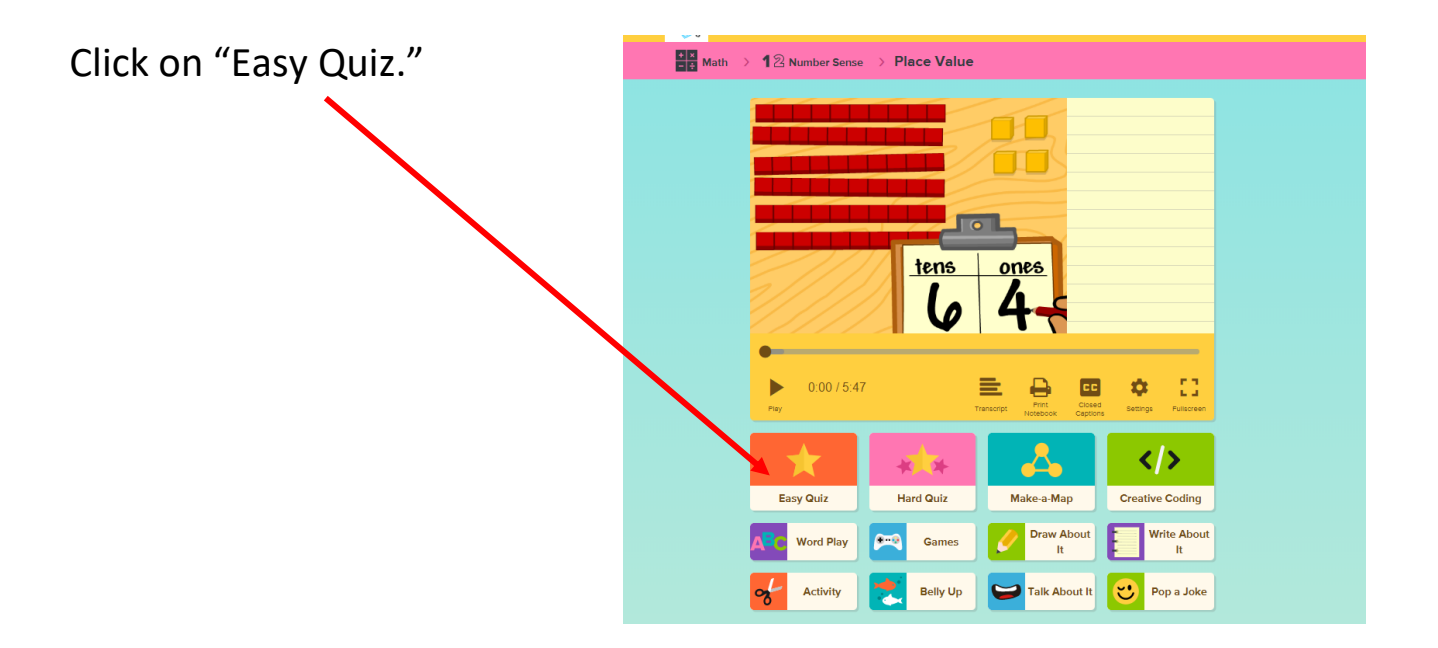

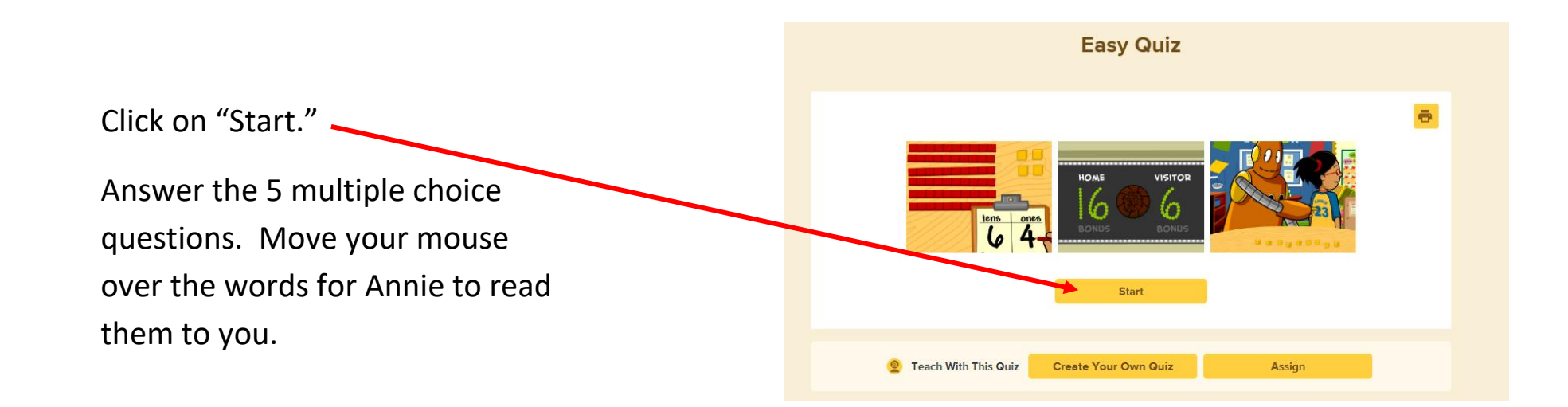

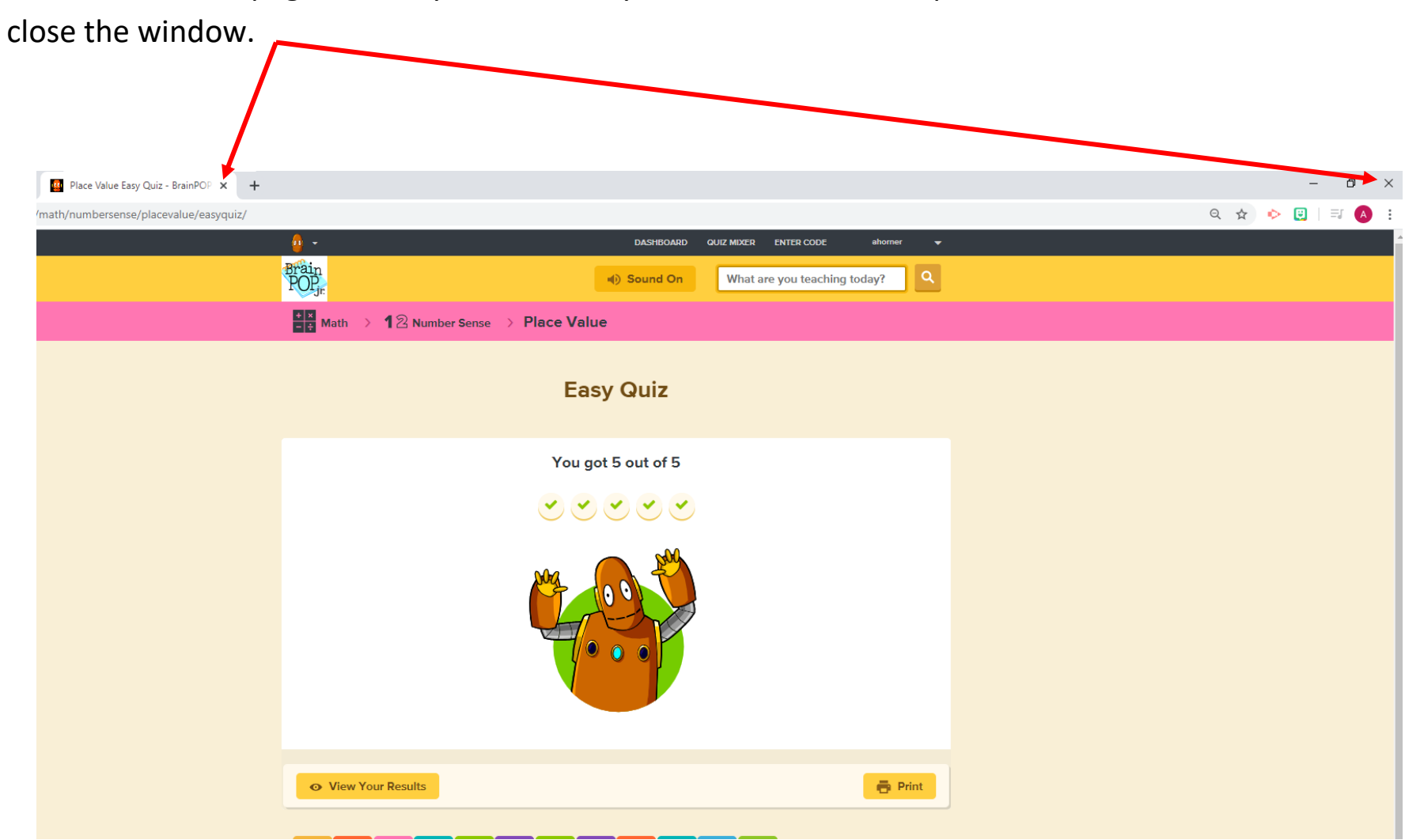

This is the results page. When you are here, you have finished the quiz. Click on either "x" to close the window